Setting the Proxy Server address in the Java Control panel for Java 7 Update 51 on Windows 7.

If you are using a proxy server and Java is not detecting the settings for your browser then manually enter it through the Java control Panel.

Start -> Control Panel

Search for Java.

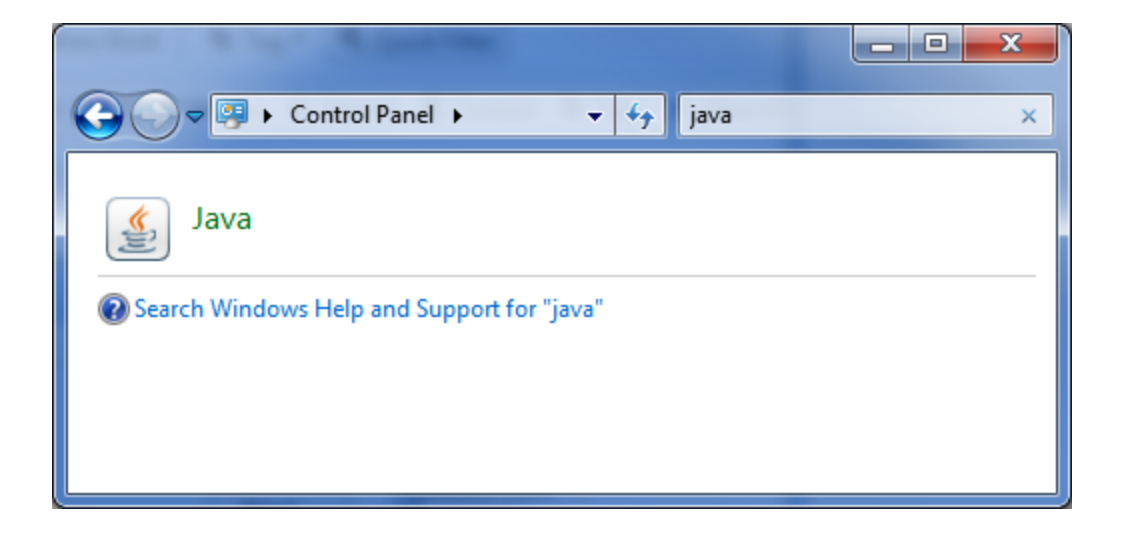

Select "Java", this should open up the Java Control Panel

| 🛃 Java Control Panel                                                                                                    |
|----------------------------------------------------------------------------------------------------|
| General Java Security Advanced                                                                                                    |
| About                                                                                                    |
| View version information about Java Control Panel.                                                                                                    |
| About                                                                                                    |
| Network Settings                                                                                                    |
| Network settings are used when making Internet connections. By default, Java will use the network<br>settings in your web browser. Only advanced users should modify these settings. |
| <u>N</u> etwork Settings                                                                                                    |
| Temporary Internet Files                                                                                                    |
| Files you use in Java applications are stored in a special folder for quick execution later. Only<br>advanced users should delete files or modify these settings.                    |
| Settings                                                                                                    |
| Java in the browser is enabled. See the Security tab                                                                                                    |
|                                                                                                    |
|                                                                                                    |
|                                                                                                    |
|                                                                                                    |
|                                                                                                    |
|                                                                                                    |
|                                                                                                    |
| OK Cancel Apply                                                                                                    |

Select "Network Settings...", this will display a "Network Settings" dialog box.

| Network Settings                                                         |
|--------------------------------------------------------------------------|
| Use proxy settings from your default browser to connect to the Internet. |
| Use browser settings                                                     |
| O Use proxy server                                                       |
| Address: myproxy.local Port: 3080 Advanced                               |
| ✓ Bypass proxy server for local addresses                                |
| Use automatic proxy configuration script                                 |
| Script location:                                                         |
| O Direct connection                                                      |
| OK Cancel                                                                |

Select "Use proxy server" and enter the address and port for your proxy server or if you have an automatic proxy configuration, select that and enter the script location.

| Network Settings                                   |
|----------------------------------------------------|
| Override browser proxy settings.                   |
| ⊘ Use <u>b</u> rowser settings                     |
| O Use proxy server                                 |
| Address: myproxy.local Port: 8080 <u>A</u> dvanced |
| Bypass proxy server for local addresses            |
| Use automatic proxy configuration script           |
| Script location:                                   |
| Direct connection                                  |
| OK Cancel                                          |

Press okay, then on the Java Control Panel, select Apply then OK to close it.